# St Nicolai Rotary ClubRunner

Länken till hemsidan är <u>https://trelleborg-st-nicolai.rotary2390.se/</u> Den gamla adressen <u>http://rotary.se/trelleborg-st-nicolai</u> leder också hit. Där finns öppen information som vem som helst kan se.

# Inloggning

1. Gå till hemsidan https://trelleborg-st-nicolai.rotary2390.se/

Q

Medlemsinloggning

2. Klicka på **Medlemsinloggning** längst upp

|                                  | 😤 Hem              |  |  |  |
|----------------------------------|--------------------|--|--|--|
| Ange inloggningsuppgifter nedan: |                    |  |  |  |
| Inloggningsnamn                  | Forgot login name? |  |  |  |
| Lars.Mikkel.15185                |                    |  |  |  |
| Lösenord                         | Forgot password?   |  |  |  |
|                                  |                    |  |  |  |
| Håll mig inloggad                | New user?          |  |  |  |
| Inloggning                       |                    |  |  |  |
|                                  |                    |  |  |  |

- 3. Fyll i inloggningsnamn **Förnamn.Efternamn.15185** (hoppa över ev. å, ä, ö. Ersätt inte med a eller o) ex: *Lars.Mikkel.15185*
- 4. Fyll i lösenord
- 5. Klicka på inloggning

# Medlemsområde

I medlemsområdet kan du göra mer än att bara titta beroende på din behörighet. Ibland känns svarstiden lång, bli inte otålig och tro att det blivit fel.

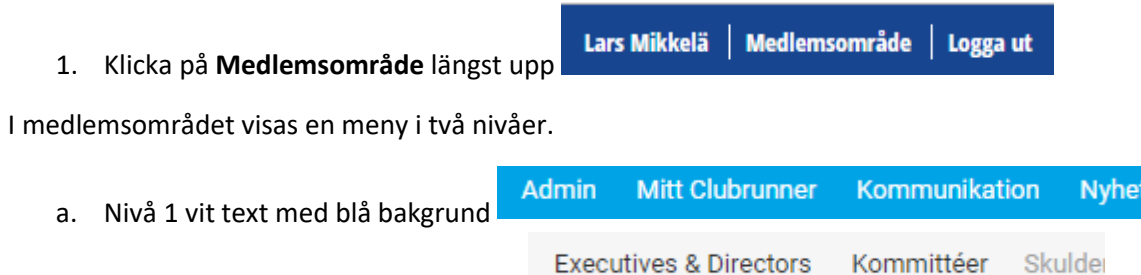

b. Nivå 2 svart text med grå bakgrund
 Grå text betyder att du inte har tillgång mht. Behörighet.

## Byt lösenord

Vid övergången till ClubRunner har du fått ett standardlösenord som du bör byta snarast.

- 1. I medlemsområdet klicka på Mitt/My ClubRunner i översta menyn
- 2. Klicka sedan på My Profile
- 3. Nere på sidan finns en ny meny där du väljer Inställningar

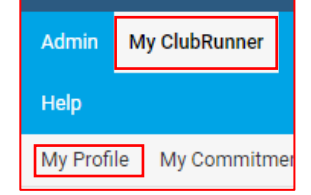

| Personlig | Rotary | Medlemskap & funktionärsroller | Åtaganden | Inställningar | Sekretess |
|-----------|--------|--------------------------------|-----------|---------------|-----------|
|           |        | · · · · · · · ·                |           |               |           |

- 4. Klicka på Ändra lösenord Lösenord Andra lösenord
- 5. Fyll i ditt gamla lösenord och sedan ditt nya lösenord 2 gånger
- 6. Klicka på Spara

| Äldre lösenord         |                                                      |
|------------------------|------------------------------------------------------|
| Ange nytt lösenord     | Börja skriva                                         |
| Bekräfta nytt lösenord |                                                      |
|                        | Lösenord ska innehålla minst 8 tecken varav 1 siffra |
|                        | Avbryt Spara                                         |

### **Glömt lösenord**

Om du glömt lösenordet går du till inloggningsbilden.

|                                  | 😭 Hem              |  |
|----------------------------------|--------------------|--|
| Ange inloggningsuppgifter nedan: |                    |  |
| Inloggningsnamn                  | Forgot login name? |  |
| Lars.Mikkel.15185                |                    |  |
| Lösenord                         | Forgot password?   |  |
|                                  |                    |  |
| Håll mig inloggad                | New user?          |  |
| Inloggning                       |                    |  |
|                                  |                    |  |

1. Klicka på Forgot password

| Hämta inloggningsuppgifter                                                                    |             |  |  |
|-----------------------------------------------------------------------------------------------|-------------|--|--|
| Uppge efternamn och mejladress för att hämta inloggningsinformation<br>nollställa lösenordet. | ı och/eller |  |  |
| * Anger ett obligatoriskt fält.                                                               |             |  |  |
| Efternamn:                                                                                    |             |  |  |
| Mejladress:                                                                                   | *           |  |  |
|                                                                                               |             |  |  |
| Skicka                                                                                        |             |  |  |
| Avbryt                                                                                        |             |  |  |

2. Fyll i din mailadress. Du får ett mail med instruktioner

### Andra ändringar

Under Member Profile kan du ändra dina egna uppgifter.

- 1. Bläddra till önskat avsnitt
- 2. Klicka på knappen **Redigera**
- 3. Gör dina ändringar
- 4. Klicka på Spara

#### Abonnera på kalendern

Du kan abonnera på klubbens kalender.

1. I medlemsområdet klicka på Våra möten i översta menyn

i Kalender III Grid III Lista

2. Klicka sedan på Kalender

Subscribe to Calendar

3. Bläddra ner och klicka på **Subscribe** Nu visas länken till klubbens kalender.

http://portal.clubrunner.ca/15185/calendar-feed

- 4. Kopiera länken (Ctrl+C)
- 5. Öppna din kalender, tex. Outlook.
- Beroende på kalenderprogram kan det se olika ut.
  Leta efter Hantera kalendrar/Öppna kalender/Abonnera..
  I Outlook kommer man till denna meny.

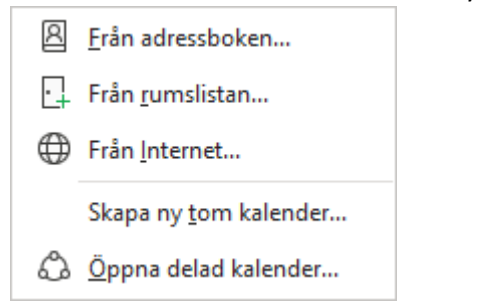

- 7. Välj Från Internet
- 8. Klistra in adressen du nyss kopierade

| Ny Internetkalenderprenumera                             | tion             | ?            | ×       |  |  |
|----------------------------------------------------------|------------------|--------------|---------|--|--|
| Ange platsen för Internetkalend                          | lern du vill läg | gga till i O | utlook: |  |  |
| Exempel: webcal://www.example.com/calendars/Calendar.ics |                  |              |         |  |  |
|                                                          | OK               | Avb          | ryt     |  |  |

9. Klicka på OK

#### Hjälp

Om du behöver mer hjälp eller bara vill veta mer om ClubRunner kan du skicka din fråga till <u>it-support@rotary2390.se</u>

ClubRunner har också ett supportcenter.

Du kan komma dit genom att klicka på Help och SupportCenter i menyn.

#### Арр

ClubRunner finns också som app på App Store och Google Play.

Sök efter ClubRunner och ladda ner. När du loggat in i appen har du tillgång till info.

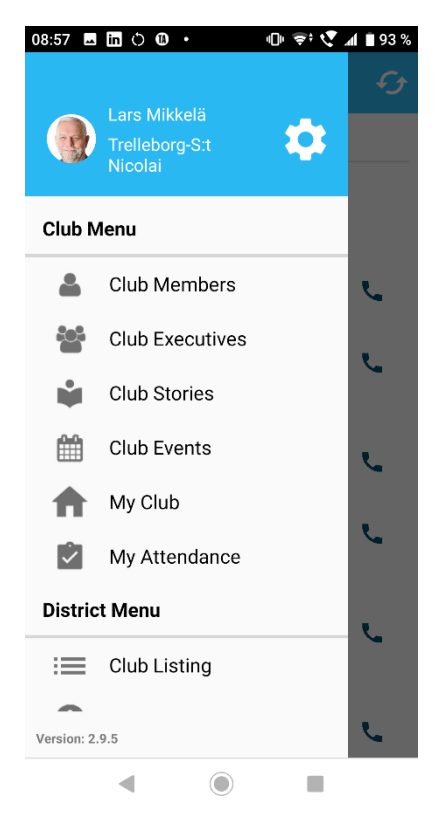